## **Schoology Map for Students & Parents**

Cabell County Schools

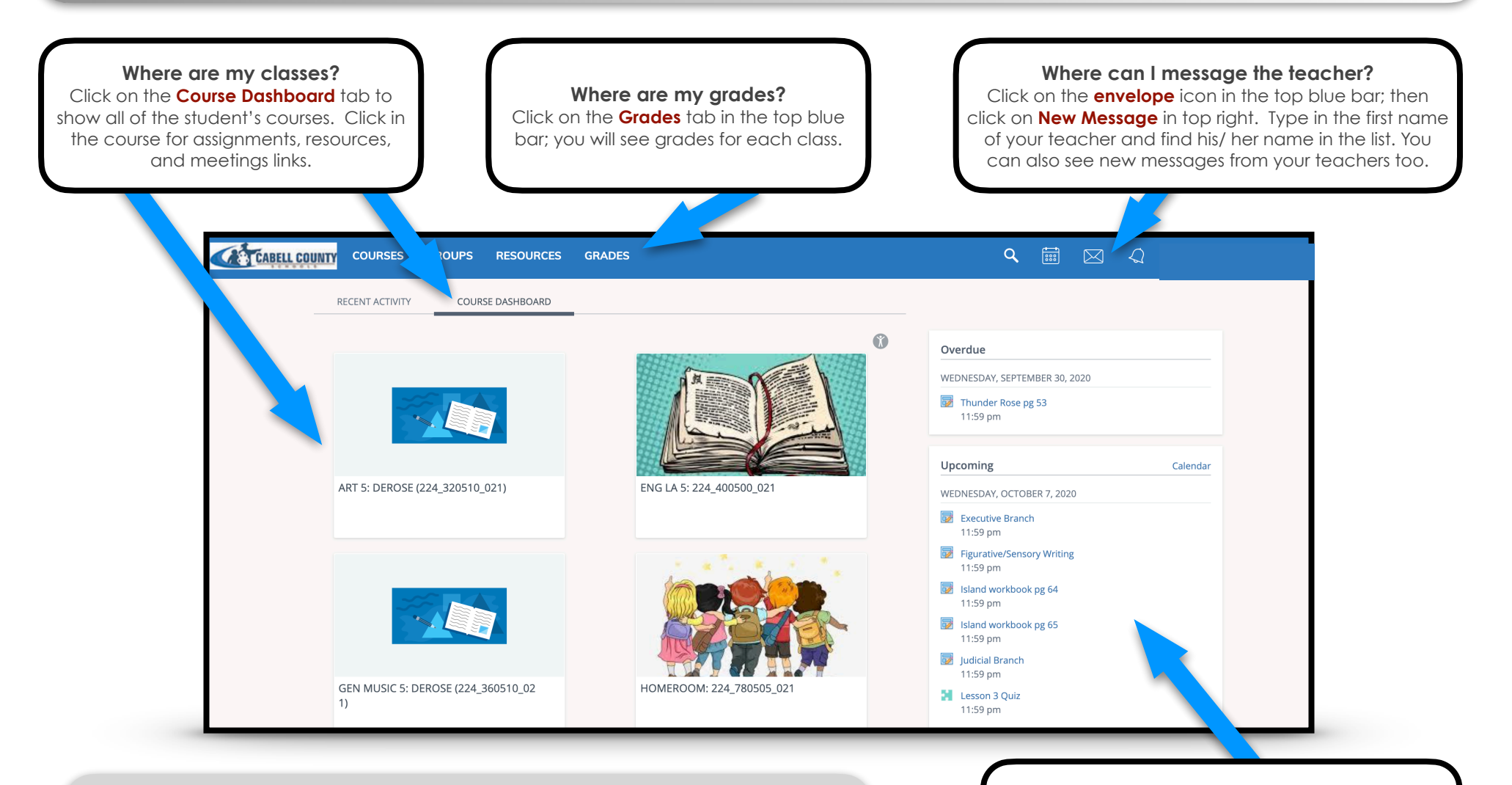

C

How do I access Schoology?

Parents and students can login into their Clever account (app on iPad, or website on laptop/ desktop) to access Schoology. Where are my upcoming assignments?

All upcoming assignments (for every class) will be in the **Upcoming** column on the right side of the main page. If you click in to the class, the specific assignments for the class will be in the same place.